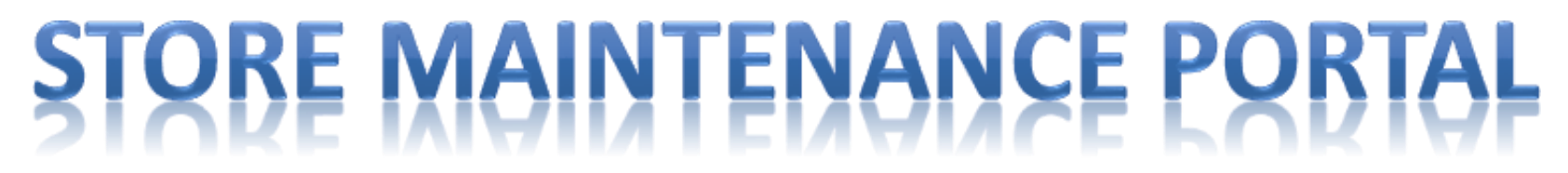

### EHS CATEGORY – SERVICE CHANNEL WORK ORDERS MANAGEMENT REQUESTS

### **INTRODUCTION:**

This document provides instructions for opening a work order ticket request when there are Environmental, Health and Safety support needs.

### EH&S work order requests may be requested due to the following:

- EHS self-inspection (Monthly/Quarterly Checklist Failure)
- External inspection (Regulatory Agency Citation / violation)
- Store accident/Incident
- Request universal or hazardous waste disposal
- Recycling assistance, including electronic equipment, lamps, batteries, aerosols, consumer cleaners, lab chemicals, etc.
- Request support for damaged RAYBAN STORIES returns

Note that these requests will be completed by selected vendors with whom convenient cost agreements have been made. Type of service may be pick up, mail-back, etc.

When EH&S work order requests are submitted, an email will be sent to <u>RetailSafety@LuxotticaRetail.com</u>

Most of the management requests items can be entered into the Store Maintenance Portal, however, if there is an "Emergency situation", please contact the **Store Maintenance Hotline** at **513-765-3500**.

### Step 1: Create New Work Order

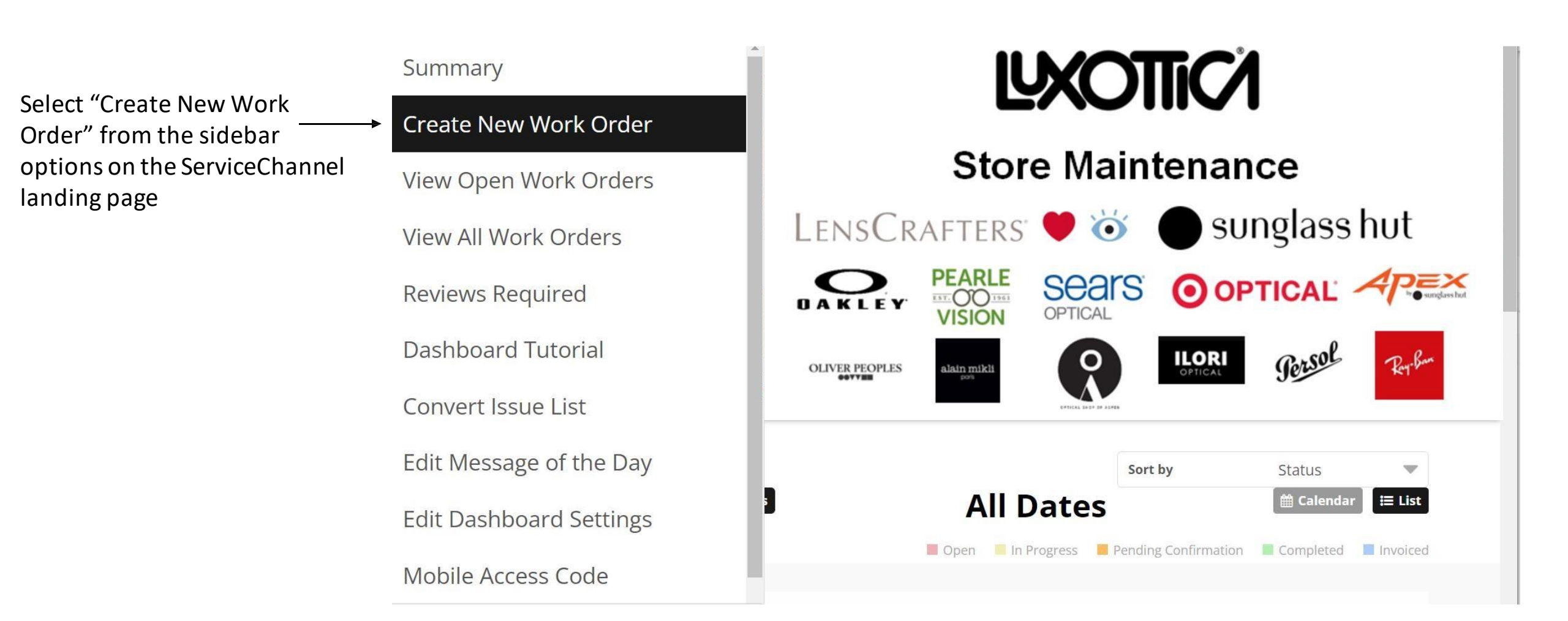

## Step 2: Select Details from Drop-Down Options (Problem type step)

Note: **All** drop downs must be selected in order to proceed with Work Order creation.

After Store number, name and area selection:

- 1. Drop down on Problem Type
- 2. For **EHS origin reason issue** you must select one of the following type:

Door Electrical Fire and safety Flooring Lab equipment Lighting Plumbing Recycling or Disposal Store Fixtures/Frame Boards/Fitting Counters (Millwork)

| Store Number                             |   |  |
|------------------------------------------|---|--|
| 0001                                     |   |  |
| Full Name / Title                        |   |  |
| Baumgarten, Rachel                       |   |  |
| Area                                     |   |  |
| ENTIRE STORE                             | - |  |
| Problem Type                             |   |  |
| Recycling and Disposal                   | - |  |
| Equipment                                |   |  |
| Lab chemical disposal                    | - |  |
| Problem Code                             |   |  |
| EHS-Recycling box request or indications | • |  |

Next

# Step 2: Select Details from Drop-Down Options (Equipment step)

After Store number, name, area and Problem type selection:

- 1. Drop down on Equipment
- 2. Only for an EHS origin reason issue, select one of the following type:

|   | Exterior (Glass) - EHS Monthly or Excellence Inspection Task     |
|---|------------------------------------------------------------------|
|   | Exterior (Glass) - EHS External Regulatory Inspection Task       |
|   | Exterior (Glass) - EHS Store Injury or Safety Concern            |
|   | Exterior (not glass) - EHS Monthly or Excellence Inspection Task |
|   | Exterior (not glass) - EHS External Regulatory Inspection Task   |
|   | Exterior (not glass) - EHS Store Injury or Safety Concern        |
|   | EHS Monthly or Excellence Inspection Task                        |
|   | EHS External Regulatory Inspection Task                          |
|   | EHS Store Injury or Safety Concern                               |
|   | Emergency light - EHS Monthly or Excellence Inspection Task      |
|   | Emergency light - EHS External Regulatory Inspection Task        |
|   | Emergency light - EHS Store Injury or Safety Concern             |
|   | Exit sign - EHS Monthly or Excellence Inspection Task            |
|   | Exit sign - EHS External Regulatory Inspection Task              |
| - | Exit sign - EHS Store Injury or Safety Concern                   |
|   | Other hazardous recycling                                        |
|   | Consumer Cleaners recycling                                      |
|   | Lab Chemical recycling                                           |
|   | Aerosol recycling                                                |
|   | Ray Ban story recycling                                          |
|   | Bulb recycling                                                   |
|   | Lamp recycling                                                   |
|   | Battery recycling                                                |
|   |                                                                  |

| Store Number                          |   |
|---------------------------------------|---|
| 0001                                  |   |
| Full Name / Title                     |   |
| Baumgarten, Rachel                    |   |
| Area                                  |   |
| * Please note that options types are  | • |
| Problem Type "Problem Type" selection |   |
| Recycling and Disposal                | • |
| Equipment                             |   |
| Lab chemical disposal                 | - |
|                                       |   |
| Problem Code                          |   |

Next

Cancel

### Step 2: Select Details from Drop-Down Options (Problem code step)

After Store number, name, area, Problem type and Equipment selection:

- 1. Drop down on Problem Code
- 2. Select one of the following EHS origin Problem type:

| Damaged and Safety Hazard                                          |
|--------------------------------------------------------------------|
| Fire Extinguisher not inspected, not available or obstructed.      |
| Compressed gas cylinders not upright and / or not properly secured |
| EHS-Recycling box request or indications                           |
| Not working                                                        |

| 0001                                     |   |  |
|------------------------------------------|---|--|
| Full Name / Title                        |   |  |
| Baumgarten, Rachel                       |   |  |
| Area                                     |   |  |
| ENTIRE STORE                             | • |  |
| Problem Type                             |   |  |
| Recycling and Disposal                   | • |  |
| Equipment                                |   |  |
| Lab chemical disposal                    | • |  |
| Problem Code                             |   |  |
| EHS-Recycling box request or indications | - |  |

Next

# Step 3: Details

The more detail, the better! Complete this step by including all pertinent information in the text box.

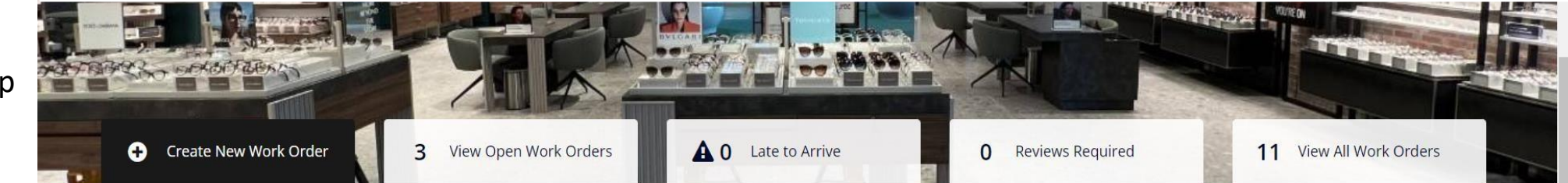

#### New Work Order

Store #0001, 2130 MALL ROAD, SPC 2131 - FLORENCE KY 41042-1443

### Troubleshooting tips:

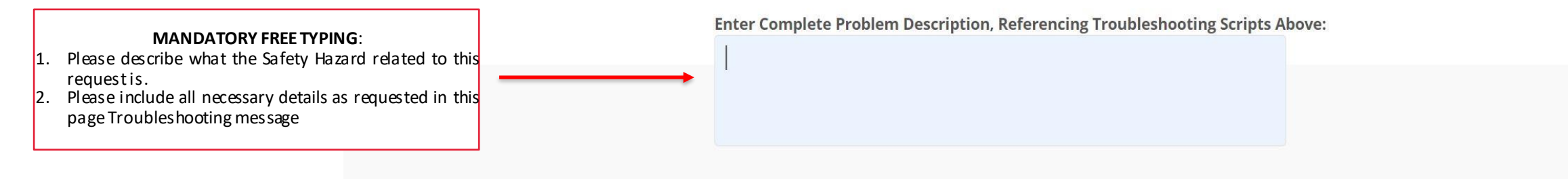

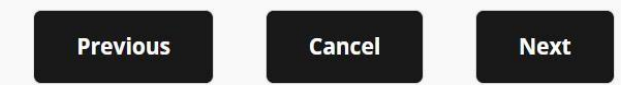

# Step 4: Final Review

Review and confirm all details. If you wish to make any changes, you can go back to the previous steps and revise. If no changes are needed, scroll down.

### New Work Order

Store #0001, 2130 MALL ROAD, SPC 2131 - FLORENCE KY 41042-1443

#### NOTE: You must click the "Submit Request" button to create this work order.

#### ADDITIONALLY, FOR THIS REQUEST YOU ARE REQUIRED TO UPLOAD AN ATTACHMENT, SUCH AS A DIGITAL PHOTO.

Full Name / Title Baumgarten, Rachel Category EHS Priority URGENT: SAME DAY

Area / Problem Type / Equipment

ENTIRE STORE / Recycling and Disposal / Lab chemical disposal Problem Code EHS-Recycling box request or indications Trade RECYCLING

Not-to-Exceed Amount 500.00 Estimated Sch. Date/Time 1/12/2023, 9:48 AM

Service Provider Retail Safety

RetailSafety@luxotticaretail.com

# Step 4: Final Review (continued)

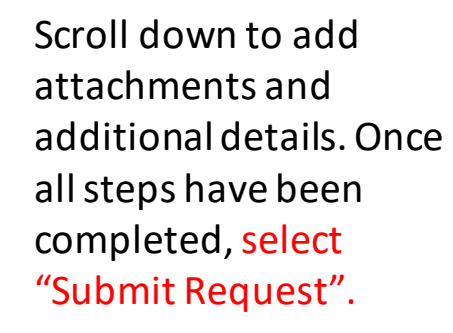

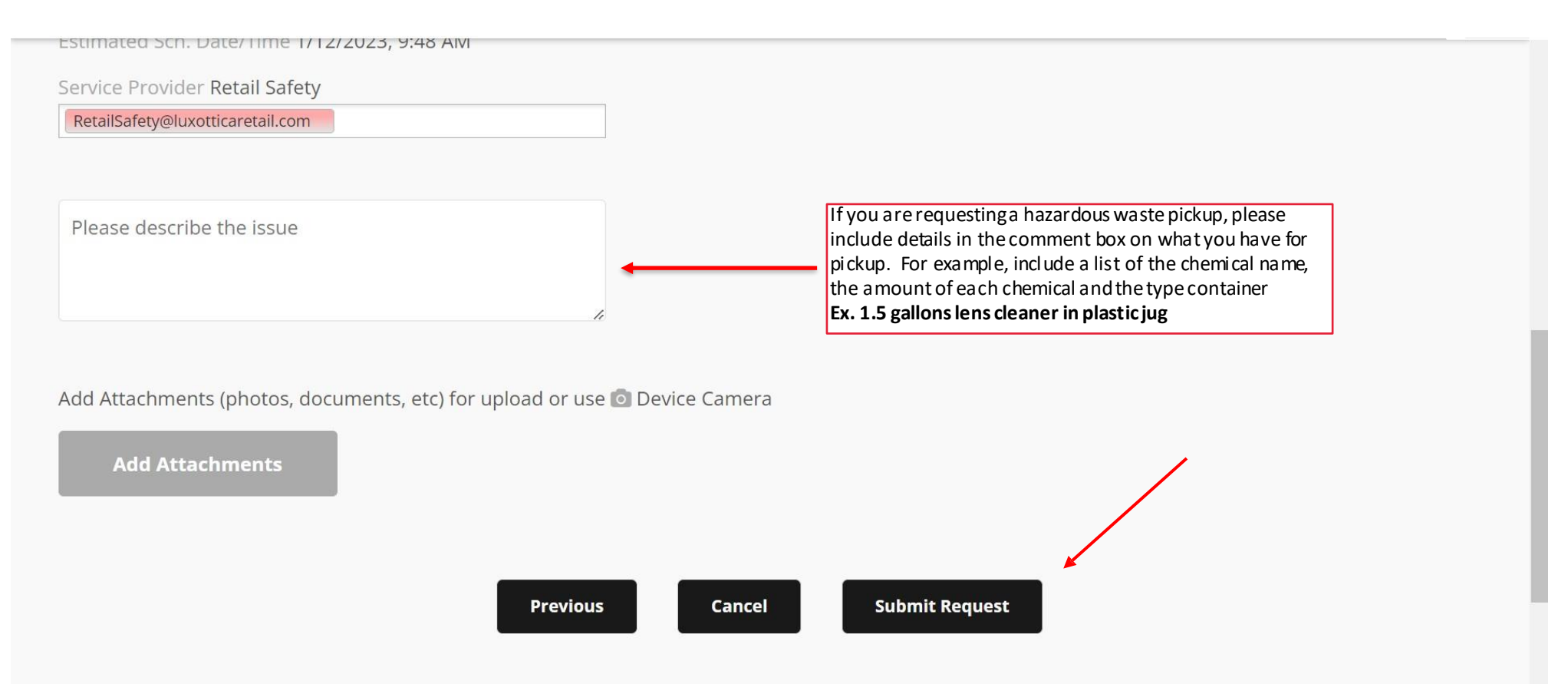